## Cliquez sur le lien ci-contre : lien « patients »

La fenêtre suivante s'ouvre :

|   |                                                                                                    |                               |                                                                                            | Ó                                                      | ⊗⊳⊙∓ ≢         |                 |                   |
|---|----------------------------------------------------------------------------------------------------|-------------------------------|--------------------------------------------------------------------------------------------|--------------------------------------------------------|----------------|-----------------|-------------------|
|   | Poste de Garde du CEGENO Aller au site web                                                            |                               |                                                                                            |                                                        |                | fr <del>-</del> | Powered par doclr |
| 0 | Registrer pour prélèvement<br>Introduisez ci-dessous le code d'activation (corona test prescription o | ode) reçu                     | •••• Sprint LTE                                                                            | 7:26 PM                                                | 75% <b>E</b> D |                 |                   |
| 0 | Code d'activation (corona test prescription code)                                                     | (-1000(-1000(-1000)           | < Messages                                                                                 | 8800                                                   | Details        |                 |                   |
|   | Le code d'activation (corona test prescription code) doit être au forma<br>Poursuivre                 | it sulvant : #### ##### ##### | Corona test p<br>code: xxxx xx<br>xxxx Bewaarr<br>Conservez ce<br>Bewahren Sie<br>SMS auf. | rescription<br>xx xxxx<br>deze SMS.<br>SMS.<br>e diese |                |                 |                   |

## Indiquez votre code d'activation et cliquez sur « Poursuivre »

|                  | C 88 Estcovid doch.be/triage_egeno/patient#l/covidafspraak?discipline=Sympto%20test |                                                                                           |                         |
|------------------|-------------------------------------------------------------------------------------|-------------------------------------------------------------------------------------------|-------------------------|
|                  | 📸 CEGENO CENTRE D 🚺 Postes de gestion D 🚺 Indica urs activité 🚺 Tout le contenu du  |                                                                                           |                         |
|                  | Poste de Garde du CEGENO Aller au site web                                          |                                                                                           | fr - OPowered par docir |
|                  | Registrer pour prélèvement                                                          |                                                                                           |                         |
| 0                | Introduisez ci-dessous le code d'activation (corona test parcription code) reçu     | •••• O Sprint LTE: 7:26 PM 75% CD                                                         |                         |
| ٥                | Code d'activation (corona test prescription code)                                   | Kessages 8800 Details                                                                     |                         |
| 0                | Poursulvre                                                                          | Corona test prescription<br>code: xxxx xxxx<br>xxxx Bewaar deze SMS.<br>Conservez ce SMS. |                         |
| $\triangleright$ |                                                                                     | Bewahren Sie diese<br>SMS auf.                                                            |                         |

Indiquez votre email et le nom de votre généraliste, ensuite cliquez sur « choisissez un rendez-vous »

|                  | < > C 88 🔒 testcovid.doclr.be/triage-cegeno/patient#l/covidafspraak?discipline=Sympto%20test | Ó    | $\Xi ~ \mathbb{P} ~ \bigcirc ~ \exists ~ \Xi$ |
|------------------|----------------------------------------------------------------------------------------------|------|-----------------------------------------------|
|                  | 😨 CEGENO CENTRE D., 🚺 Postes de gestion D., 🖸 Indicateurs activité 🚺 Tout le contenu du      |      |                                               |
|                  | Poste de Garde du CEGENO Aller au site web                                                   | fr + | Owered par docir                              |
|                  | Registrer pour prélèvement                                                                   |      |                                               |
| $\circ$          | E-mail pmp@d                                                                                 |      |                                               |
| ٥                | Funda -                                                                                      |      |                                               |
| O                | Qui est votre médecin<br>généraliste ? *                                                     |      |                                               |
| $\triangleright$ | Choisissez un rendez-vous                                                                    |      |                                               |

## L'agenda s'ouvre. Choisissez un rendez-vous et cliquez dessus.

|                  | $\langle \rangle$ | C 88   🔒 testcovid doch/be/triage-cegeno/patient#//                                                                                                    |                        |
|------------------|-------------------|----------------------------------------------------------------------------------------------------|------------------------|
|                  | CEGENO            | CENTRE D 🚺 Postes de gestion D 🔃 Indicateurs activité 🚺 Tout le contenu du                                                                                                    |                        |
|                  | _                 |                                                                                                    | ^                      |
| ~                | Poste de          | s Garde du CEGENO Aller au site web                                                                                                    | fr - Powered par docir |
| 23               |                   |                                                                                                    |                        |
|                  | <<                | < > >> Aujourd'hul jeudi 19 novembre 2020                                                                                                    |                        |
|                  |                   | Sympto                                                                                                    |                        |
|                  |                   | 1520 Symptotest                                                                                                    |                        |
| 0                |                   | 15.22 Sympto test                                                                                                    |                        |
|                  |                   | 15.24 Sympto test                                                                                                    |                        |
| Ø                |                   | 15.26 Sympto test                                                                                                    |                        |
| 9                |                   | 15.28 Sympto test                                                                                                    |                        |
|                  |                   | 15:30 Sympto test                                                                                                    |                        |
| $\triangleright$ |                   | 15:32 Sympto test                                                                                                    |                        |
|                  |                   | 15.34 Sympto test                                                                                                    |                        |
|                  |                   | 15:36 Sympto test                                                                                                    |                        |
| $\odot$          |                   | 15:38 Sympto test                                                                                                    |                        |
|                  |                   | 15:40 Sympto test                                                                                                    |                        |
| ()               |                   | 15/42 Sympto test                                                                                                    |                        |
| 0                |                   | 15.44 Sympto test                                                                                                    |                        |
| 567              |                   | 15:46 Sympto test                                                                                                    |                        |
| -02              |                   | 15/48 Sympto test                                                                                                    |                        |
|                  |                   | 15:00 sympto test                                                                                                    |                        |
| •                |                   | 15.02 sympto test                                                                                                    |                        |
| •                |                   | 13.34 symptotest Field Revenues Later Control Control |                        |
|                  |                   | 10-00 optimple test                                                                                                    |                        |
|                  | 16:00             | Jacobo Antonio Martino de la santé                                                                                                    |                        |
|                  |                   | 16 02 Professionnel de la santé                                                                                                    |                        |
|                  |                   | 16.04 Professionnel de la santé                                                                                                    |                        |
|                  |                   | 16.06 Professionnel de la santé                                                                                                    |                        |
|                  |                   | 16:08 Professionnel de la santé                                                                                                    |                        |
|                  |                   | 16:10 Professionnel de la santé                                                                                                    |                        |
|                  |                   | 16:12 Professionnel de la santé                                                                                                    |                        |
|                  |                   | 16:14 Professionnel de la santé                                                                                                    |                        |
|                  |                   |                                                                                                    |                        |

Le message suivant apparaît. Cliquez sur « Confirmer ».

|   | C 88   La testcovid.doclr.be/triage-cegeno/patient#<br>CEGENO CENTRE D d Postes de gestion D D Indicateurs activité | 7 Tout le contenu du                         |      |
|---|----------------------------------------------------------------------------------------------------|----------------------------------------------|------|
|   |                                                                                                    |                                              | fr + |
| 3 | « < > >> Aujourd'hul jeudi 19 novemb                                                                                | Prendre rendez-vous.                         |      |
| 0 |                                                                                                    | Souhaitez-vous réserver ce créneau horaire ? |      |
|   | 15:20 Sympto test                                                                                                   |                                              |      |
| 0 | 15.22 Sympto test                                                                                                   |                                              |      |
|   | 15.24 Sympto test                                                                                                   | Confirmer Annuler                            |      |
| 0 | 15:26 Sympto test                                                                                                   | Community Stander                            |      |
| - | 15.28 Sympto test                                                                                                   |                                              |      |
| - | 15:30 Sympto test                                                                                                   |                                              |      |
| D | 15:32 Sympto test                                                                                                   |                                              |      |

Et voilà ! votre rendez-vous est pris. Un email de confirmation va vous être envoyé.

|   | C 88 Estcovid.docir.be/triage-cegeno/patient#/covidafspraakgemaakt                  |                         |
|---|-------------------------------------------------------------------------------------|-------------------------|
|   | 🐮 CEGENO CENTRE D 🚺 Postes de gestion D 🚺 Indicateurs activité 🚺 Tout le contenu du |                         |
|   | Poste de Garde du CEGENO Aller au site web                                          | fr - OPowered par docir |
| - | Rendez-vous pris                                                                    |                         |
| 0 | Votre rendez-vous chez Sympto le jeudi 19 novembre 2020 à 15:58Vous bien enregistré |                         |
| ٥ | E-mail prog@u                                                                       |                         |
| 0 | A Imprimer Prét                                                                     |                         |